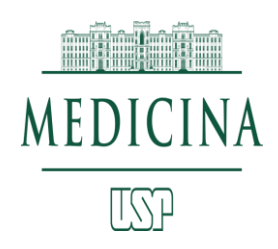

# **Tutorial para criação de** Identificadores do Pesquisador Publons e ORCID

Atualmente existem diversos identificadores para o pesquisador, alguns obrigatórios para a submissão de artigos em publicações internacionais, como o ORCID e o Publons-ResearcherID. Outros identificadores relevantes são o ScopusID e o GoogleID.

Este tutorial visa minimizar o tempo do pesquisador para gerenciar sua produção. Foi elaborado com base na experiência da Biblioteca da Faculdade de Medicina da USP.

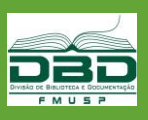

Identificador único do pesquisador

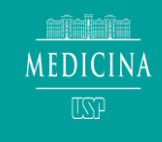

#### Ferramenta para:

- padronizar o nome do pesquisador;
- dar maior visibilidade internacional ao pesquisador e seus trabalhos;
- identificar pesquisadores que possuem linhas de pesquisa similares;
- construir um perfil de seus trabalhos acadêmicos;
- visualizar o índice H e o número de citações, o mapa de relacionamento de pesquisadores (coautoria, colaboração internacional etc), instituições, países, ano de publicação etc;
- funcionar como uma rede social acadêmica.

Para facilitar a identificação de autoria e afiliação, todos os **autores** devem providenciar seus registros no **Publons-ResearcherID** <u>https://publons.com/</u>e no **ORCID** <u>https://orcid.org/</u>

Obs: para quem já possuía o ResearcherID os dados foram migrados automaticamente para o Publons.

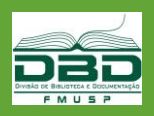

# 1º passo: CADASTRO

#### https://publons.com

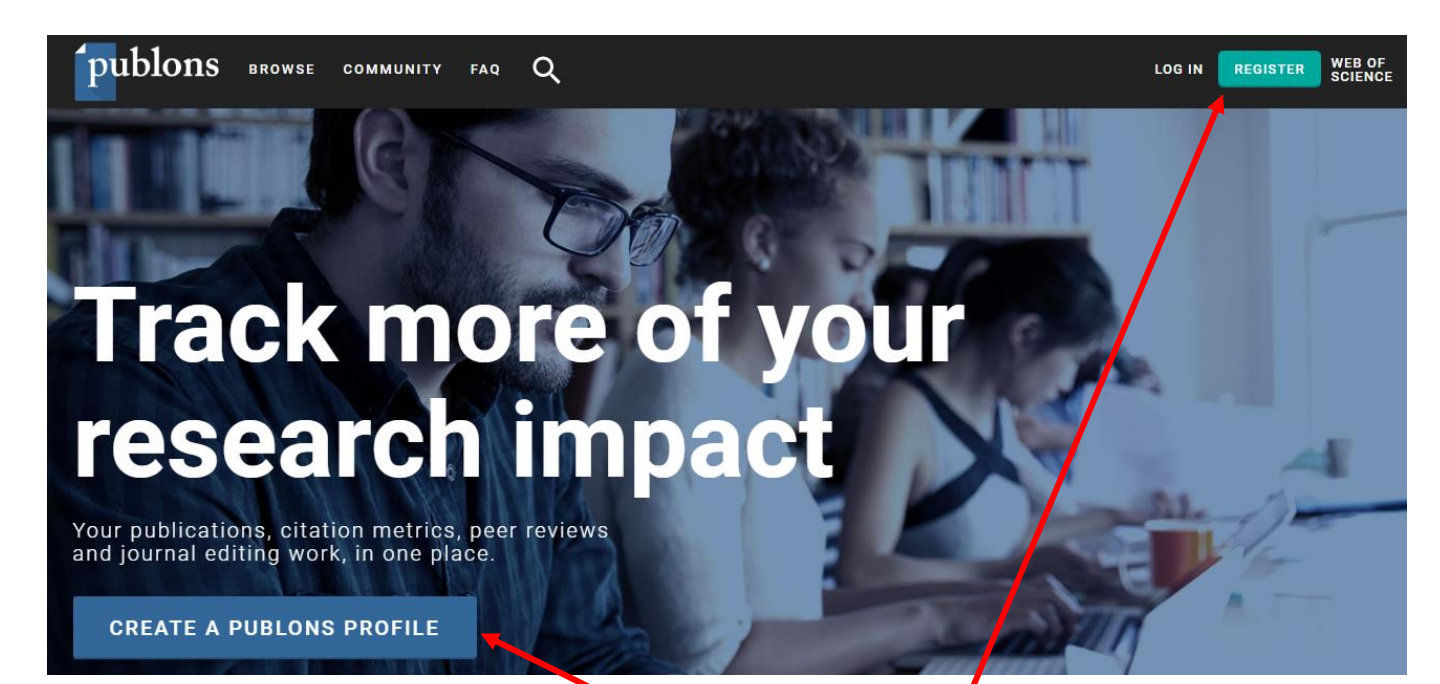

Clique em uma das opções para cadastrar-se

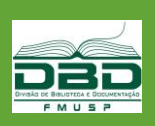

MEDICINA

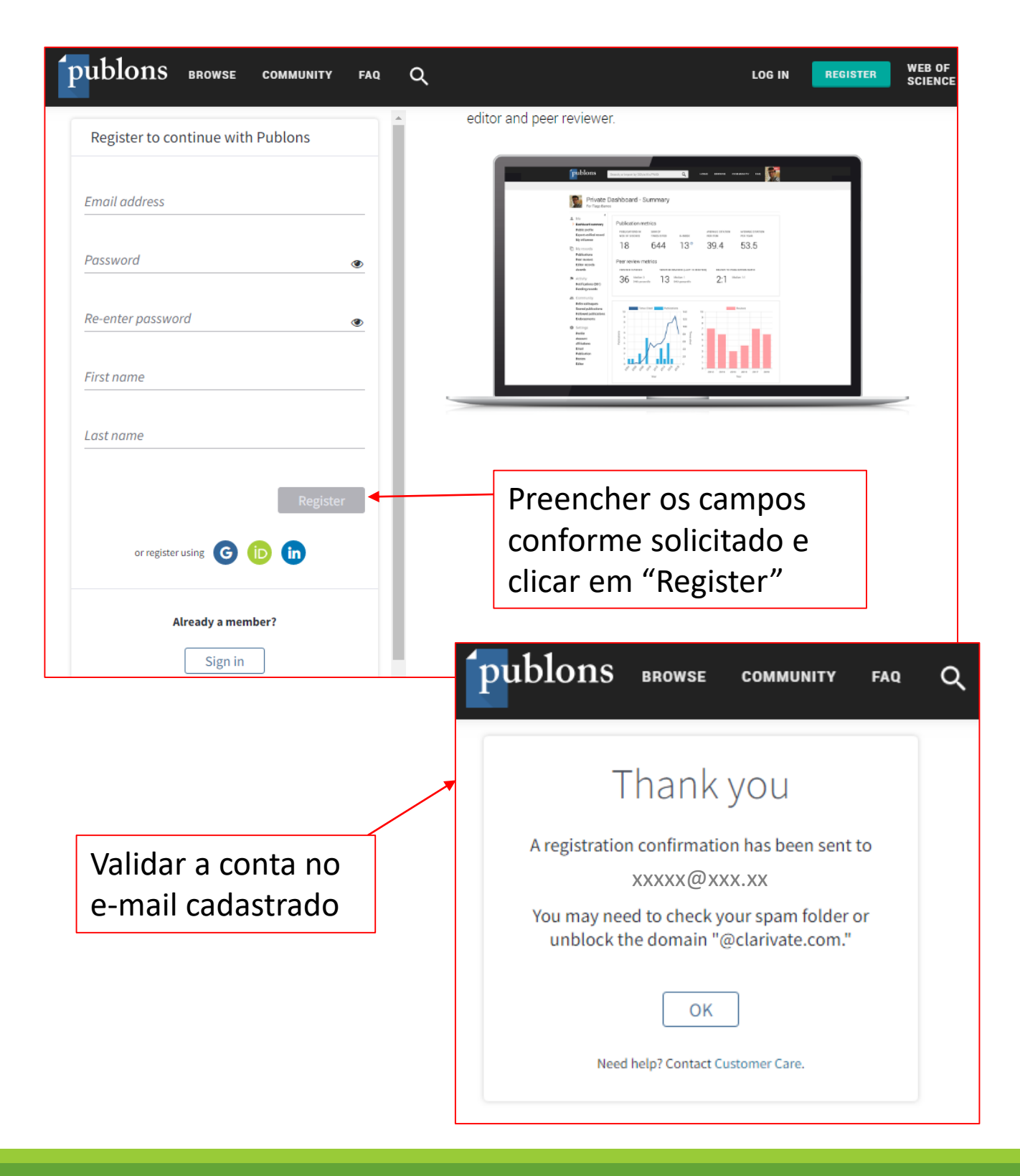

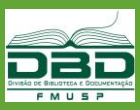

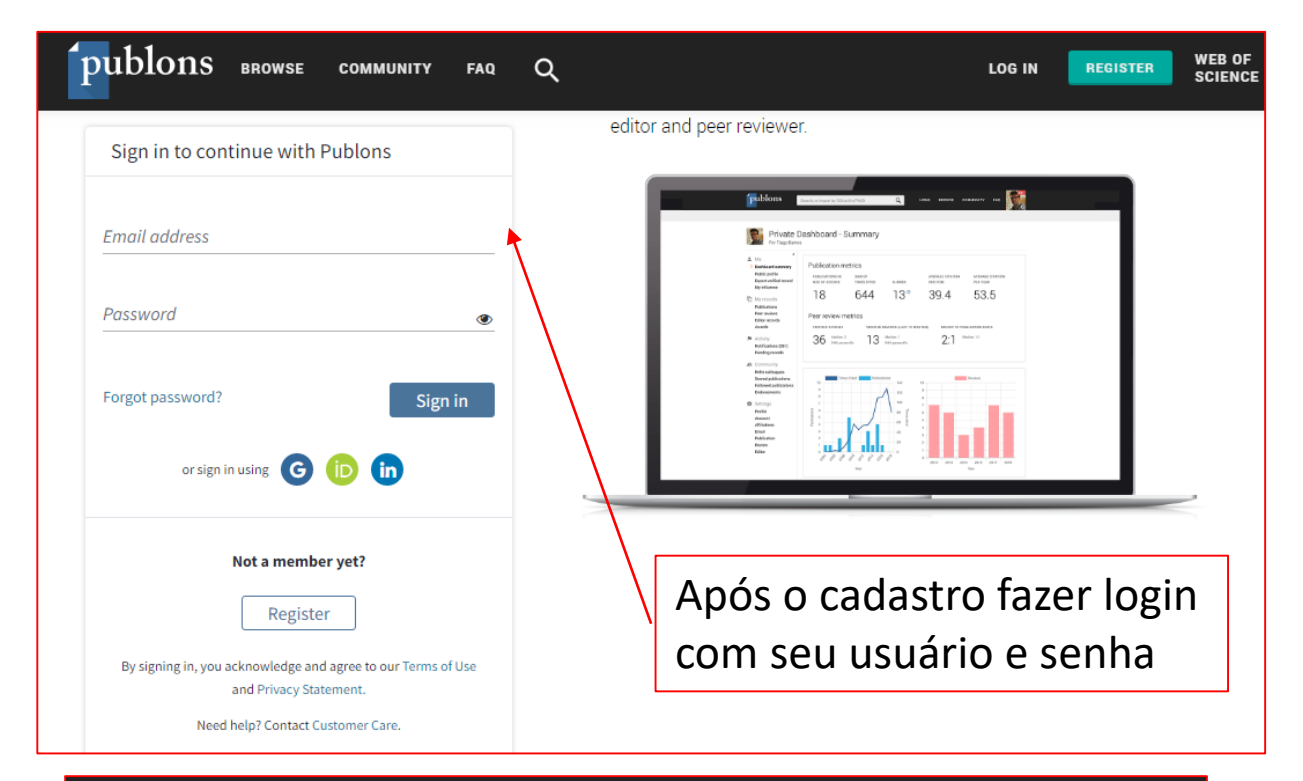

#### publons

#### ...

# A private dashboard to manage your records and metrics

Integrations with *Web of Science*, ORCID, and academic journals make it easy to import all your **publications, citation metrics, peer reviews, and journal editing work** in one place.

Use your private dashboard to control what is visible on your public profile, and monitor the global impact of your work as an author, peer reviewer, and journal editor.

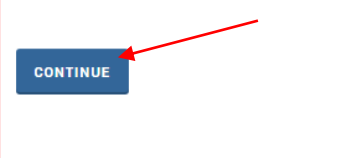

#### IMPORT PUBLICATION

se this page to control the publications that will display an your public profile, downloadable record, and in t raphs and metrics here on your dishlooard. Learn more about your publications on Publicas.

| DATE *     | TITLE                                                     | JOURNAL                    | CITATIONS | ALTMETRIC |   |
|------------|-----------------------------------------------------------|----------------------------|-----------|-----------|---|
| 2018-03    | A simplified field protocol for genetic sampling of bird. | The Wilson Journal of Orni | 0         | 0         | 1 |
| 2016-05-17 | Synergistic roles of climate saming and human occus.      | Science Advances           | 27        | 0         | 1 |
| 2015-10-30 | Mitochondrial Genetic Diversity of Eurasian Red Squir     | Journal of Heredity        | 2         | 0         | • |
| 2015-03-01 | Mitochondrial genomes reveal the estinct Hispidion a .    | <b>Biology Letters</b>     | 9         | 0         | • |
| 2014-12-30 | Speciation with gene flow in equids despite extensive     | Proceedings of the Nation  | 63        | 0         | 1 |
| 2014-07-01 | Roderts of the Caribbearc origin and diversification of   | Biology Letters            | 28        | 0         | 1 |
| 2013-12    | First evidence of Equus asinus L. in the Chalcolithic dl  | Journal of Archaeological  | 6         | 0         |   |

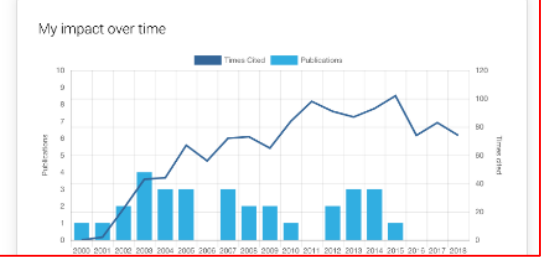

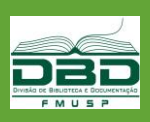

#### ...

#### Demonstrate your impact in funding and promotion applications

Customize a printable, verified record of your outputs to save time preparing for researcher evaluations and funding applications.

GET STARTED

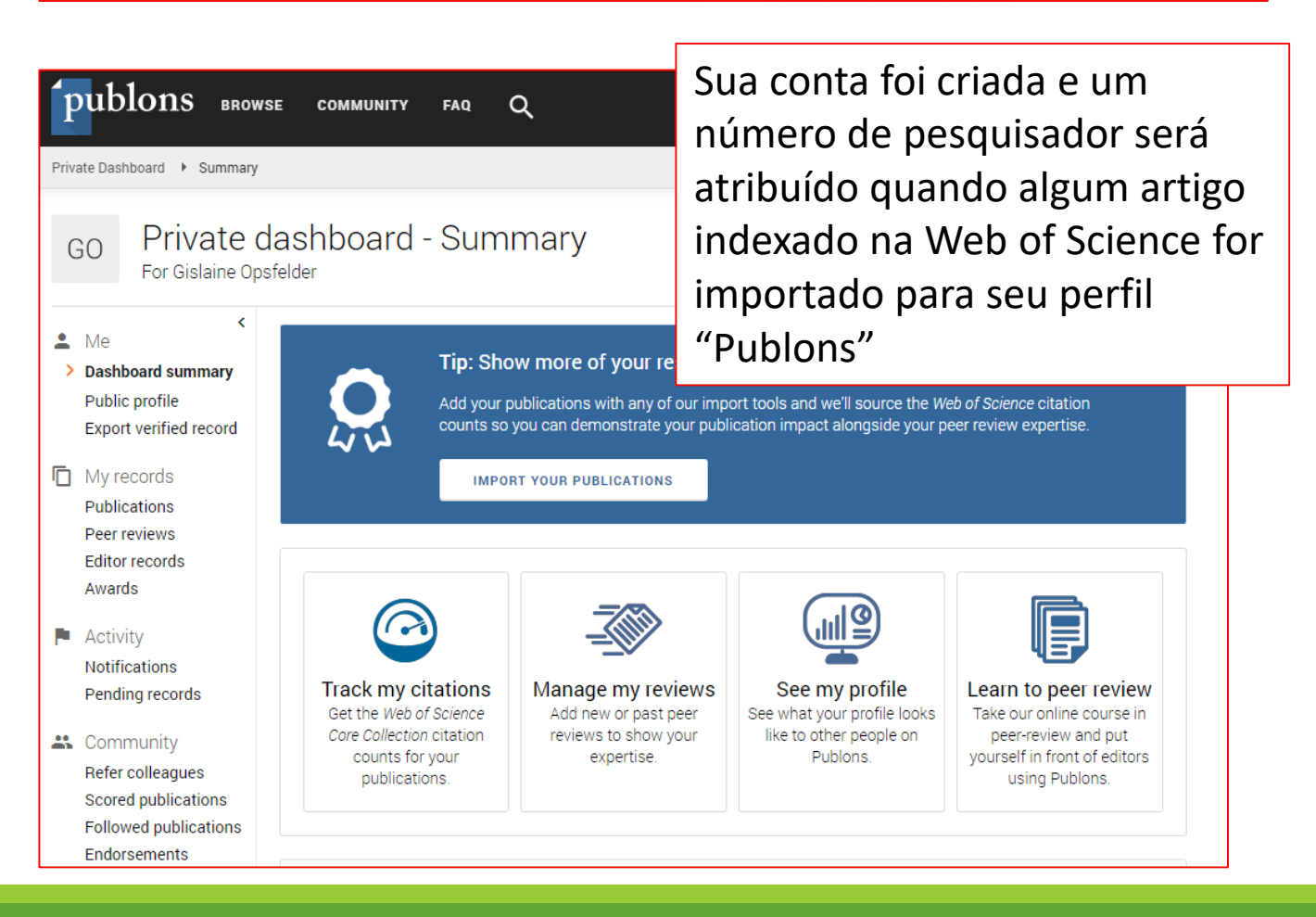

Publons Verified Record

Tiago Barros

Publication List

list of all publication

Mar 2016 eLife Molecular mechani

 Apr 2015 Plos Dne Crystal Structure of the FUT3 Kinase Do Jan 2015 Biochemical Journal Medification-by covalent reaction or ex-

Cot 2014 Trend Emerging concepts Jul 2013 eLife

2014 Trends in Bloch

Peer Review Summary Performed 2 reviews for journal until November 2018.

ED BY PUBLONS ON NOVEMBER 15TH 2018

Midlecular mechanism of activation-biggered state
 Jun 2015 Molecular and Cellular Biology
 Anajosis of the field of the C Terminal Tal in the
 Jun 2015 Annual Review of Biochemistry
 Altistatural Perspective on the Regulation of the I

authored up until November 2018

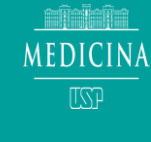

'publons

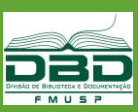

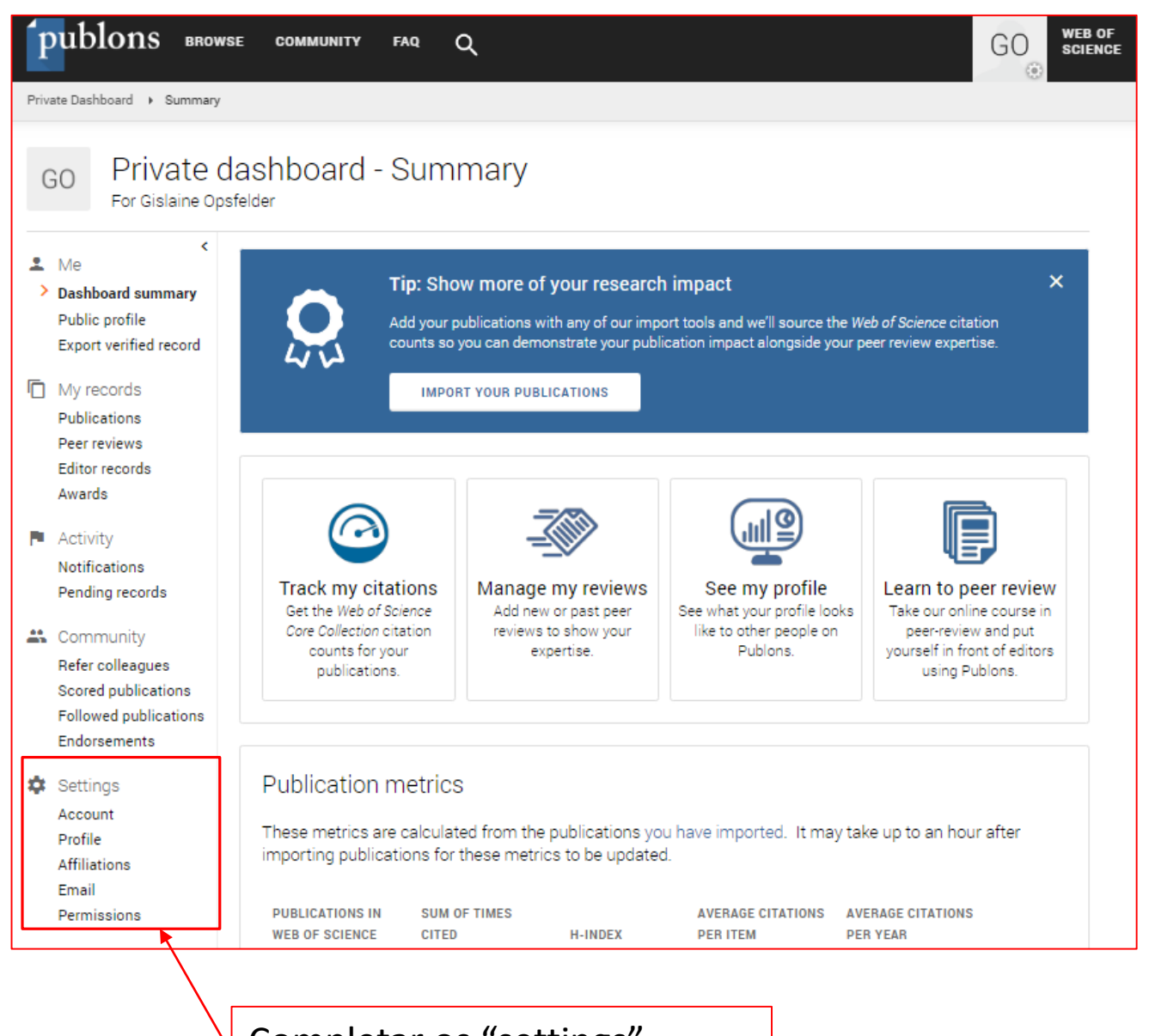

Completar os "settings" conforme mostrado a seguir

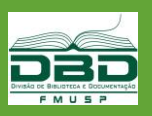

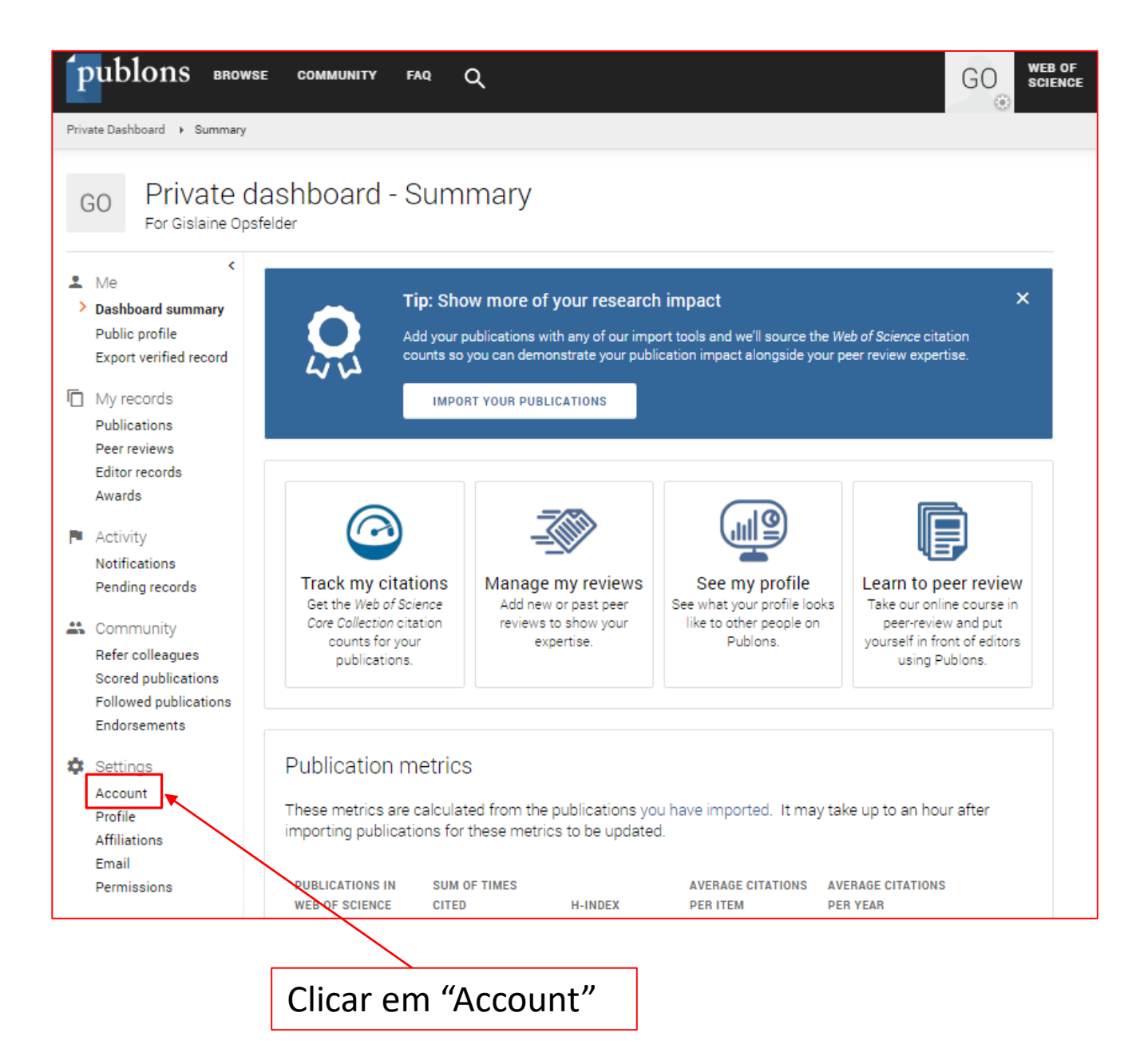

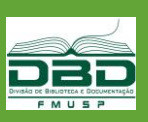

#### Account sign in & security

You can manage emails, create or change your password, connect sign in methods, and request deletion of your account.

Your account sign in & security changes will apply to Web of Science, EndNote, ResearcherID, Publons, and other Clarivate Analytics products.

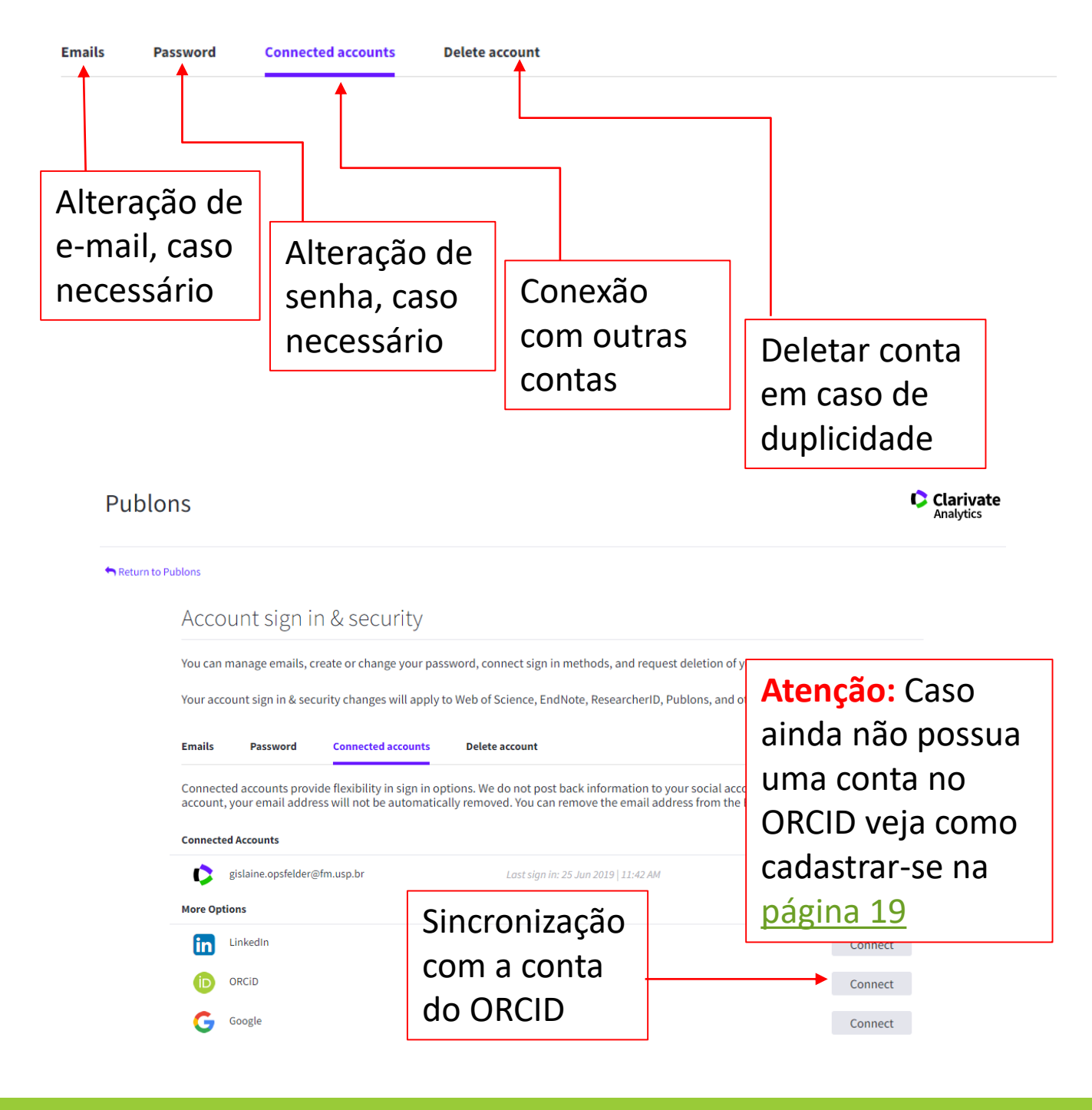

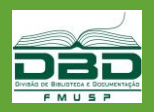

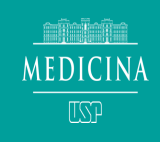

| publons BROV                                                                          | NSE COMMUNITY F                                                                                                    | 40 Q                                                                                                   |                                                                     |                                                |                                         |                               | GO                | WEB OF<br>Scienc |
|---------------------------------------------------------------------------------------|----------------------------------------------------------------------------------------------------|----------------------------------------------------------------------------------------------------|---------------------------------------------------------------------|------------------------------------------------|-----------------------------------------|-------------------------------|-------------------|------------------|
| GO Private<br>For Gislaine Op                                                         | dashboard - A<br><sub>osfelder</sub>                                                                                                    | Affiliation                                                                                            | setting                                                             | S                                              |                                         |                               |                   |                  |
| Me Cashboard summary Public profile Export verified record My records Publications    | Editorial board r<br>Add the journals or confe<br>distinguish between cont<br>Current affiliations will be<br>Note that journals/confer | membership:<br>rences whose editor<br>emporary and past<br>displayed on your p<br>ences reserve the ri | S<br>rial boards you<br>appointments.<br>profile.<br>ght to disavow | nave been a member o<br>these claims where the | f, using the curre<br>by believe they a | ent field to<br>re incorrect. |                   |                  |
| Peer reviews                                                                          | JOURNAL OR CONFERENCE                                                                                                    | DE                                                                                                    |                                                                     |                                                |                                         |                               | CURRENT           |                  |
| Editor records<br>Awards                                                              | Journal or Conference                                                                                                    |                                                                                                    |                                                                     |                                                |                                         |                               |                   |                  |
| <ul> <li>Activity<br/>Notifications<br/>Pending records</li> <li>Community</li> </ul> | ■ Add another editorial                                                                                                    | board membership<br>ations                                                                             | sus heen affiliat                                                   | ad with                                        |                                         |                               |                   |                  |
| Refer colleagues<br>Scored publications                                               | These are displayed on ye                                                                                                    | our profile and are u                                                                                  | sed in Institutio                                                   | n Leaderboard calculat                         | tions.                                  |                               |                   |                  |
| Followed publications<br>Endorsements                                                 | INSTITUTION                                                                                                    | DEPARTMENT                                                                                             | ROLE                                                                | URL                                            | START                                   | END                           |                   |                  |
| 💠 Settings                                                                            | Institution                                                                                                    | Department                                                                                             | Role                                                                | URL                                            | •                                       | Present 3                     | ۲                 |                  |
| Account Profile Affiliations                                                          | ADD ANOTHER                                                                                                    |                                                                                                    |                                                                     |                                                |                                         |                               |                   |                  |
| Email<br>Permissions                                                                  | Other affiliation:<br>Other sites and accounts                                                                                          | S<br>you would like linke                                                                              | d from your Pul                                                     | olons profile eg. Resea                        | rchGate, Linkedl                        | n                             |                   |                  |
|                                                                                       | NAME                                                                                                    |                                                                                                    |                                                                     | URL                                            |                                         |                               |                   |                  |
|                                                                                       | Name                                                                                                    |                                                                                                    |                                                                     |                                                | •                                       | ~                             |                   |                  |
|                                                                                       | ADD AFFILIATION                                                                                                    |                                                                                                    | <u>serva</u><br>mina                                                | r a padro<br>Instituci                         | onizaç<br>onal                          | ao d<br>Aces                  | <u>a</u><br>se ac | <u>ui!</u>       |
|                                                                                       | SAVE CHANGES                                                                                                    |                                                                                                    |                                                                     |                                                |                                         |                               |                   |                  |

Laboratorio de xxx, Instituto de xxx, Hospital das Clinicas HCFMUSP, Faculdade de Medicina, Universidade de Sao Paulo, Sao Paulo, SP, BR.

Faculdade de Medicina FMUSP, Universidade de Sao Paulo, Sao Paulo, SP, BR.

Atenção: Utilizar a afiliação sempre em português e sem acentuação

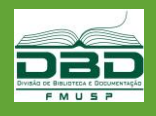

| publons BROW                                                                     | ise community faq Q                                                                                   |                              | GO WEB OF<br>SCIENCE |
|----------------------------------------------------------------------------------|----------------------------------------------------------------------------------------------------|------------------------------|----------------------|
| Private Dashboard 🕨 Profile Set                                                  | ttings                                                                                                |                              |                      |
| GO Private of<br>For Gislaine Op                                                 | dashboard - Profile settings<br><sup>ssfelder</sup>                                                   |                              |                      |
| <ul> <li>Me</li> <li>Dashboard summary</li> </ul>                                | Profile photo                                                                                         |                              |                      |
| Public profile<br>Export verified record                                         | GO Accepted file types are .png, .jpg, and .gif                                                       |                              |                      |
| Publications<br>Peer reviews<br>Editor records<br>Awards                         | Profile details                                                                                       |                              |                      |
| <ul> <li>Activity</li> <li>Notifications (1)</li> <li>Pending records</li> </ul> | Full Name                                                                                             | Tell us a bit about yourself |                      |
| Community<br>Refer colleagues                                                    | to help us match you to your articles. Any additional names<br>can be separated with semicolons: ".". |                              |                      |
| Followed publications<br>Endorsements                                            | Alternative publishing names                                                                          |                              |                      |
| Count                                                                            | Country/Region                                                                                        |                              | //                   |
| Affiliations<br>Email                                                            | Research fields<br>Select your fields of research here.                                               |                              |                      |
| Permissions                                                                      | Research field                                                                                        |                              |                      |
|                                                                                  |                                                                                                    |                              |                      |

Preencher com todas as variações do nome. Exemplo: Smith, J. J., Smith, John J.

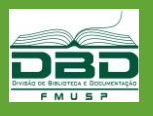

| publons BROV                                                                                                    | NSE COMMUNITY FAQ Q WEB OF SCIENCE                                                                                                    |
|----------------------------------------------------------------------------------------------------|----------------------------------------------------------------------------------------------------|
| Private Dashboard    Permissio                                                                                     | on Settings                                                                                                    |
| Me Cashboard summary Public profile Export verified record                                                         | Journal partnerships<br>Publons partners with many journals to simplify the process of getting recognition for your reviews.<br>Whenever a partnered journal provides Publons with review records, we can automatically add this<br>data to your profile for you.                                                         |
| <ul> <li>My records</li> <li>Publications</li> <li>Peer reviews</li> <li>Editor records</li> <li>Awards</li> </ul> | <ul> <li>Allow Publons to automatically add:</li> <li>All future reviews you complete for partnered journals.</li> <li>All reviews you have completed for partnered journals in the past, if a journal uploads that data on your behalf. Click here to learn more about how past reviews are added to Publons.</li> </ul> |
| <ul> <li>Activity</li> <li>Notifications</li> <li>Pending records</li> </ul>                                       | Automatically add reviews from partnered journals Find out more about journal partnerships.                                                                                                    |
| Community<br>Refer colleagues<br>Scored publications<br>Followed publications<br>Endorsements                      | Pre-publication review display preferences<br>Choose default display preferences for pre-publication reviews you've written as well as those of publications you've<br>authored.<br>We consider the preferences of the reviewer, author, journal, and publisher before displaying a pre-publication review                |
| <ul> <li>Settings</li> <li>Account</li> <li>Profile</li> <li>Affiliations</li> </ul>                               | and will never display more information than your preferences allow.<br>Find out more about review display preferences.<br>YOUR REVIEWER PREFERENCE                                                                                                    |
| Email<br>> Permissions                                                                                             | Privacy     Content       Show journal/conference     Hide review content                                                                                                    |
|                                                                                                    | VOUR AUTHOR PREFERENCE         Content         Apply these settings to all of your existing publications         ORCID Settings         Link your ORCID to Publons to enable data sharing between the two plaforms.         LINK YOUR ORCID                                                                               |
|                                                                                                    |                                                                                                    |

A vinculação com o ORCID também pode ser realizada pela aba "permissions"

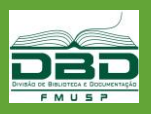

### Importando trabalhos

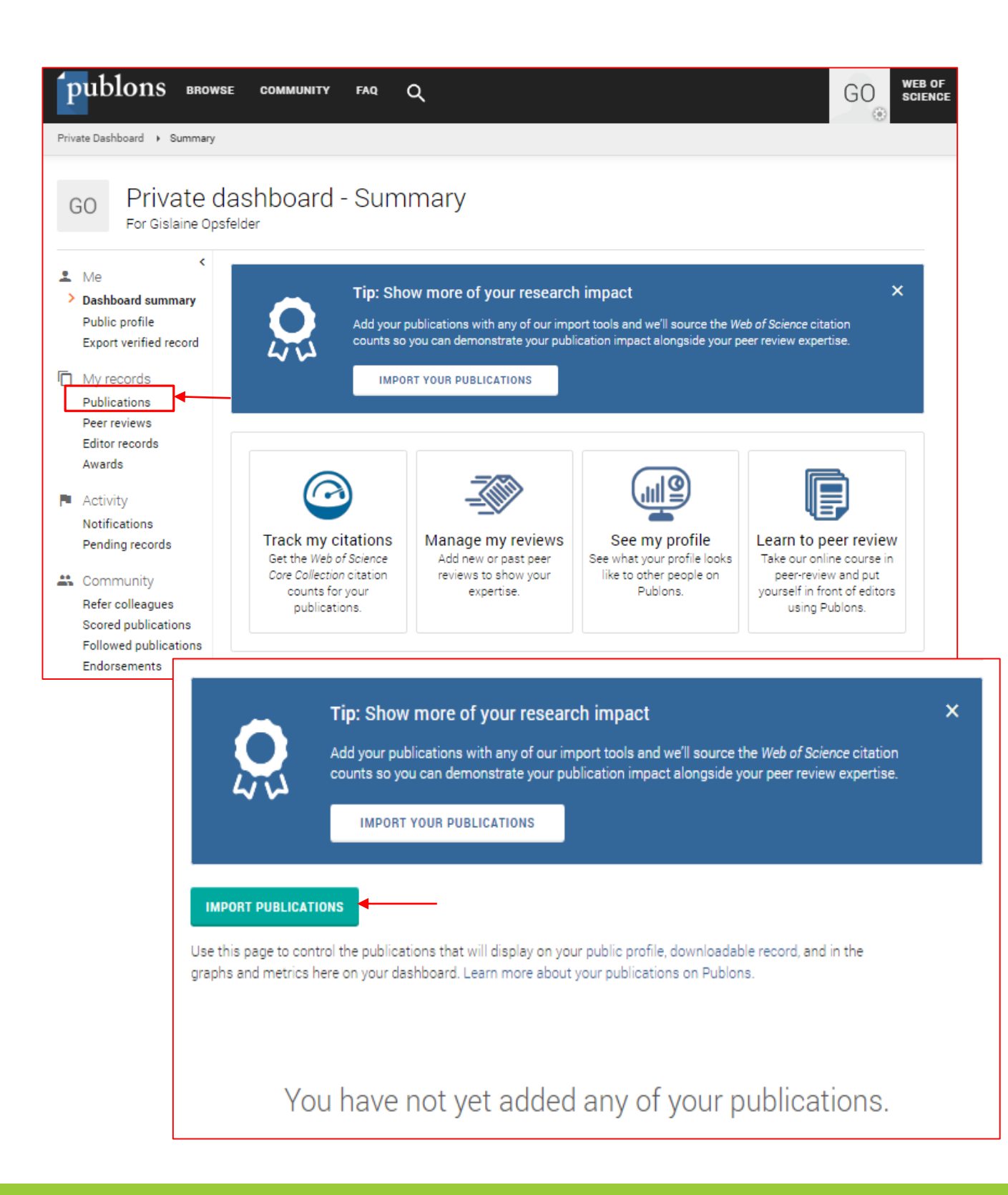

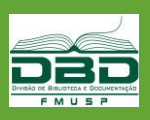

# Importando trabalhos

| publons browse                                                                           | e community faq Q                                                                                                    |                                  | GO WEB OF SCIENCE                                        |  |  |  |  |  |  |  |
|------------------------------------------------------------------------------------------|----------------------------------------------------------------------------------------------------|----------------------------------|----------------------------------------------------------|--|--|--|--|--|--|--|
| Private Dashboard 🔸 Import Public                                                        | ations                                                                                                    |                                  |                                                          |  |  |  |  |  |  |  |
| GO Private da<br>For Gislaine Opsfe                                                      | ashboard - Import pul<br><sup>elder</sup>                                                                                                    | olications                       |                                                          |  |  |  |  |  |  |  |
| <ul> <li>Me</li> <li>Dashboard summary</li> <li>Public profile</li> </ul>                | Import from Web of Science (complime                                                                                                    | entary access for Publons users) | <b>^</b>                                                 |  |  |  |  |  |  |  |
| My records     My records     Publications     Impor     Peer reviews     Editor records | Export verified record       We could not find any publications in the Web of Science that match your email address and/or publishing names. Try refreshing this page after adding to your account any other email addresses and names you've published with, or use another import method below.         > Publications       SEE MY WEB OF SCIENCE PUBLICATIONS         Peter reviews       Feter reviews |                                  |                                                          |  |  |  |  |  |  |  |
| Awards                                                                                   | Import from ORCID                                                                                                    |                                  | ~                                                        |  |  |  |  |  |  |  |
| Notifications<br>Pending records                                                         | Import by identifier (e.g. title or DOI)                                                                                                    | )                                | ~                                                        |  |  |  |  |  |  |  |
| Community<br>Refer colleagues<br>Scored publications                                     | Import by file upload (RIS, CSV, or B                                                                                                    | IBTEX)                           | ~                                                        |  |  |  |  |  |  |  |
|                                                                                          |                                                                                                    |                                  |                                                          |  |  |  |  |  |  |  |
| Importando                                                                               |                                                                                                    |                                  |                                                          |  |  |  |  |  |  |  |
| da WoS                                                                                   | Importando                                                                                                    |                                  |                                                          |  |  |  |  |  |  |  |
|                                                                                          | do ORCID                                                                                                    | Importando<br>pelo DOI ou        |                                                          |  |  |  |  |  |  |  |
|                                                                                          |                                                                                                    | por título<br>do trabalho        | Importando<br>arquivos salvos,                           |  |  |  |  |  |  |  |
|                                                                                          |                                                                                                    |                                  | com as<br>extensões<br>especificadas, de<br>outras bases |  |  |  |  |  |  |  |

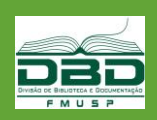

MEDICINA

#### Perfil público

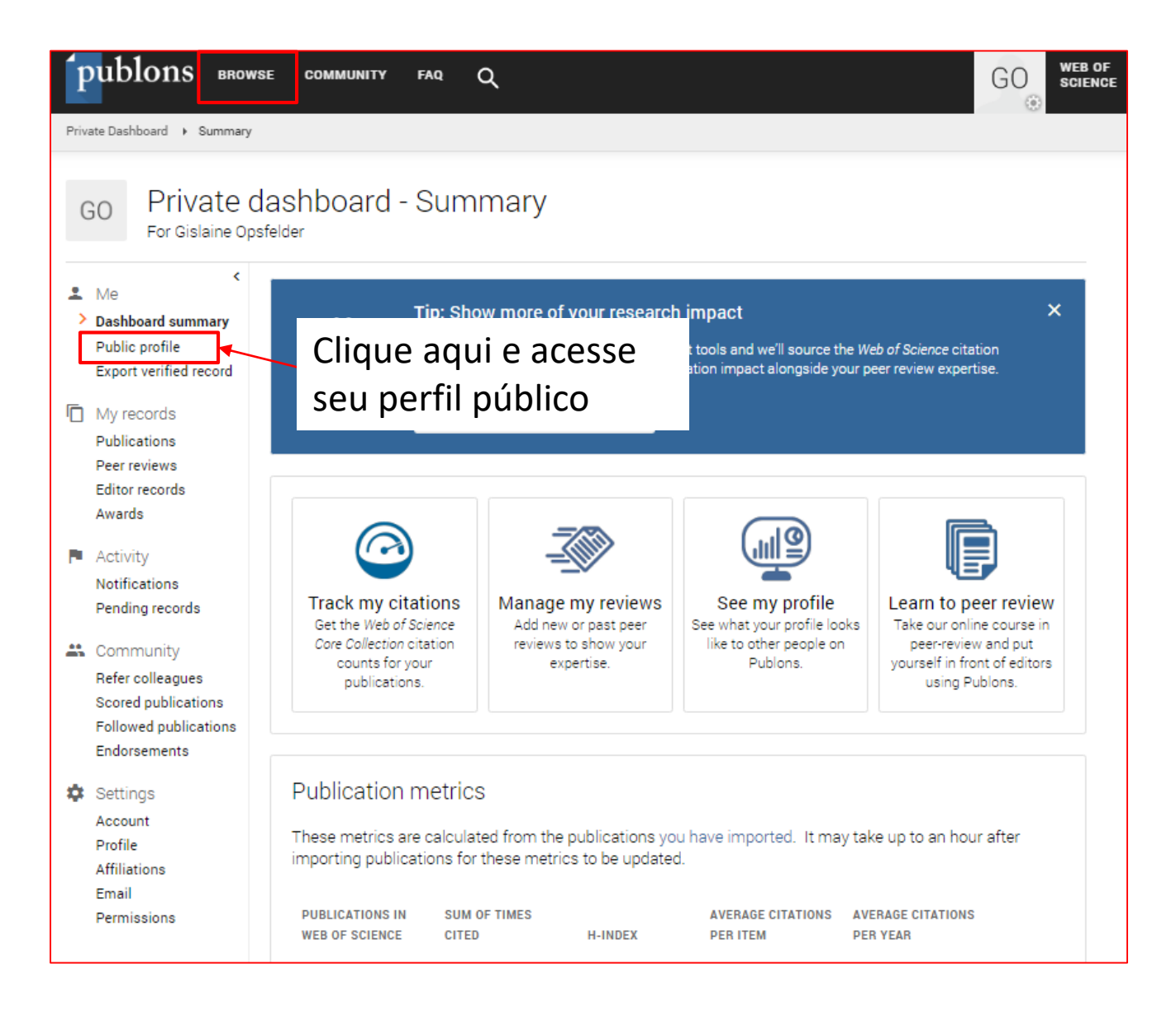

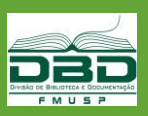

Perfil público

| publons BRO                  | WSE COMMUNITY F                                    | α Q                                                        |                                                | LOG IN           | REGISTER               | WEB OF<br>Science |
|------------------------------|----------------------------------------------------|------------------------------------------------------------|------------------------------------------------|------------------|------------------------|-------------------|
| Home + Researchers + Jos     | sé Otavio Costa Auler Junior                       |                                                            |                                                |                  |                        |                   |
|                              | Nome<br>Researcher (Academ<br>Medicina, Universida | iic) - Departamen<br>de de Sao Paulo,<br>rotal times cited | ito J. Hospital das Clini<br>Sao Paulo, SP, BR | Web of Science F | ResearcherID<br>ade de | 0                 |
| Summary Metrics Publications | 277<br>1<br>Research Fields                        | 5.742<br><b>2</b>                                          | 23 °<br>3                                      |                  |                        |                   |
|                              | Web of Science Resea                               | rcherID <sup>6</sup> xxxxx                                 |                                                |                  |                        |                   |
|                              |                                                    | +                                                          | VIEW FULL BIO & INSTITUTION                    | 15               |                        |                   |
|                              | Most cited publi                                   | cations                                                    |                                                |                  | TIMES CITED            |                   |
|                              | Transfusion Requiren Published in JAMA Oct 2010    | nents After Cardi                                          | ac Surgery web of science                      |                  | 549                    |                   |

O Perfil público apresenta:

3

- Quantidade de trabalhos importados para o Publons (todas as bases)
   Quantidade de citações recebidas pelos trabalhos indexados na Web of Science
  - Índice H do pesquisador na Web of Science

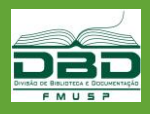

Perfil público

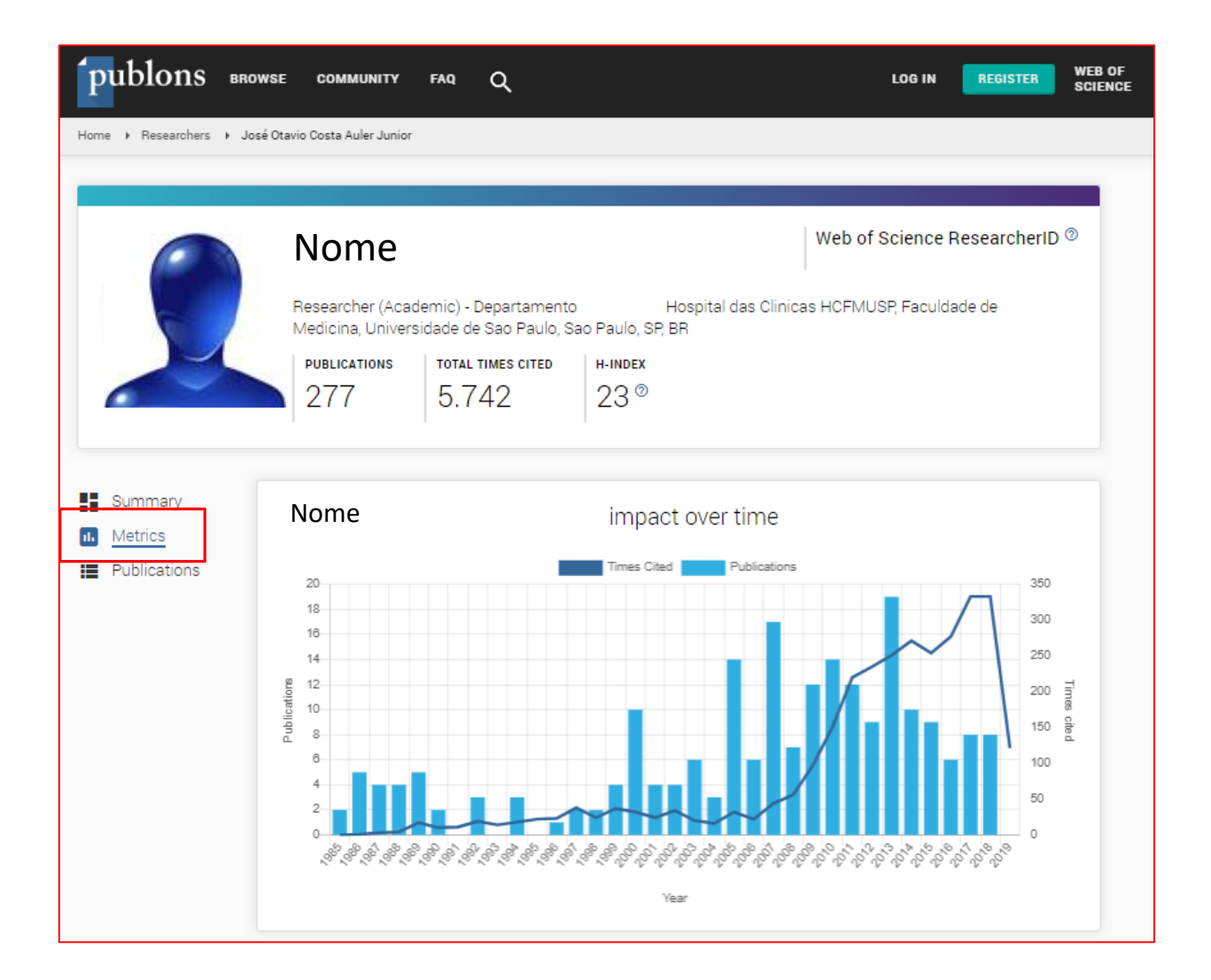

A aba Métricas, do perfil público, apresenta gráfico com o número de trabalhos indexados na Web of Science e a quantidade de citações, por ano.

Para saber mais acesse o link "support" do Publons aqui!

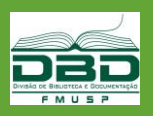

MEDICINA

# Cadastro no ORCID

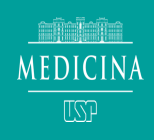

#### 2º passo: cadastro no ORCID

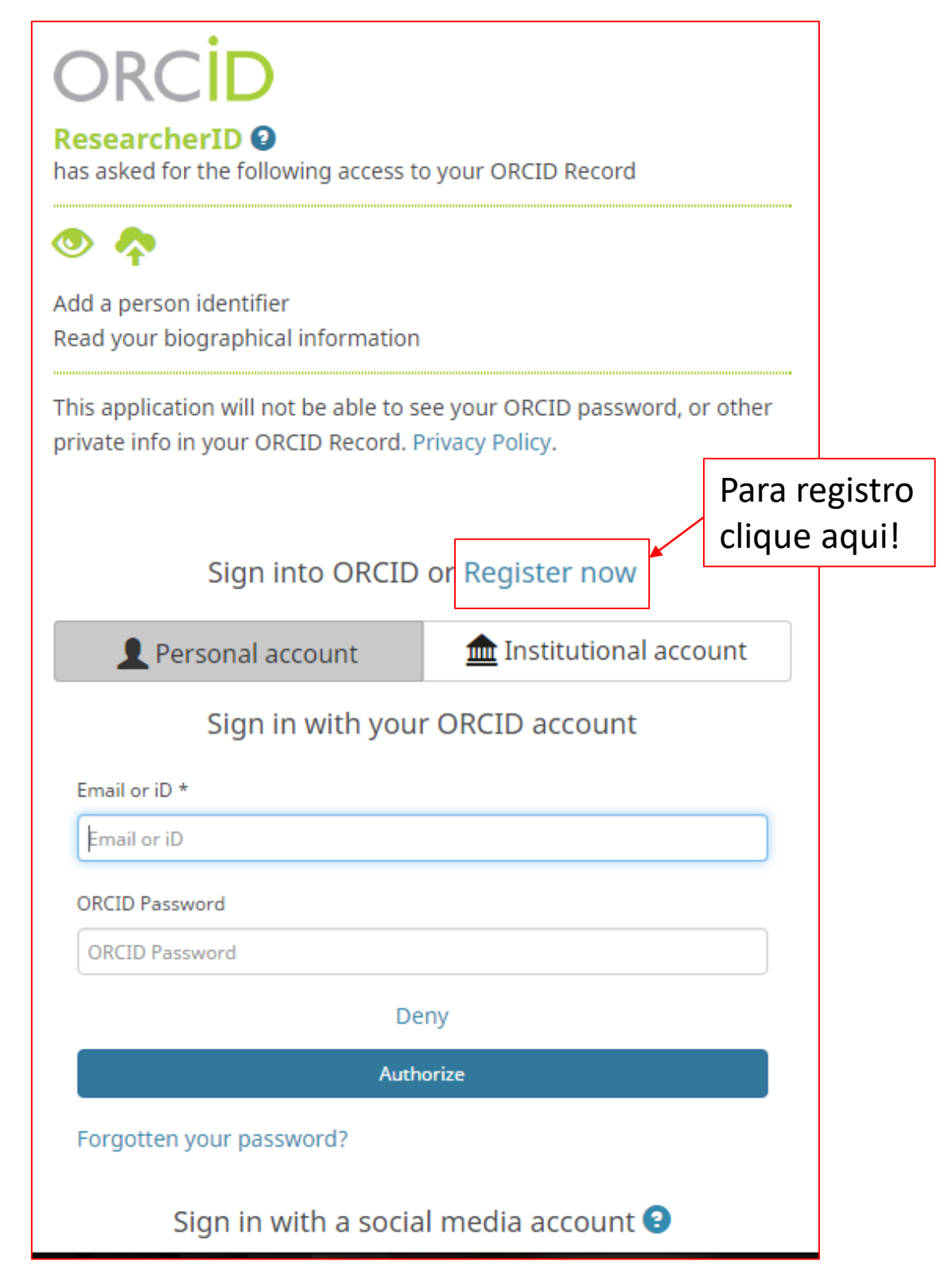

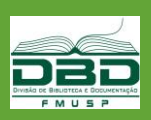

# Cadastro no ORCID

| ORCI<br>ResearcherI<br>has asked for the                                                    | D 3<br>following access to y                                                                                    | your ORCID Record                                                                                                    |
|---------------------------------------------------------------------------------------------|----------------------------------------------------------------------------------------------------|----------------------------------------------------------------------------------------------------|
| Add a person ide<br>Read your biogra                                                        | ntifier<br>Iphical information                                                                                  |                                                                                                    |
| This application v<br>private info in yo<br>Alt                                             | vill not be able to see<br>ur ORCID Record. Pri<br>ready have an Of                                             | your ORCID password, or other<br>vacy Policy.<br>RCID iD? Sign In                                                                                                    |
| As per ORCID's to<br>ORCID iD for you<br>First name                                         | erms and conditions,<br>rself.                                                                                  | you may only register for an                                                                                                    |
| Last name<br>Email                                                                          |                                                                                                    | <b>Email frequency</b><br>The ORCID registry provides notifications about things of interest, like updates to<br>your ORCID record or being made a trusted individual, when they occur (learn<br>more about notifications). How often would you like these notifications delivered to |
| Re-enter email                                                                              |                                                                                                    | Weekly summary                                                                                                    |
| Create an ORCID<br>password<br>Confirm ORCID<br>password                                    |                                                                                                    | Não sou um robô                                                                                                    |
| Your ORCID iD conr<br>research activities, a<br>control this content<br>By default, who sho | ects with your ORCID Re<br>affiliations, awards, other<br>and who can see it.<br>uld be able to see inform<br>? | <ul> <li>Terms of Use *</li> <li>I consent to the privacy policy and terms and conditions of use, including agreeing to my data being processed in the US and being publicly accessible where marked Public.</li> </ul>                                                               |
|                                                                                             |                                                                                                    | Deny                                                                                                    |
|                                                                                             |                                                                                                    | Authoriza                                                                                                    |

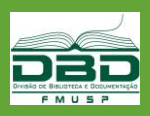

# Cadastro no ORCID

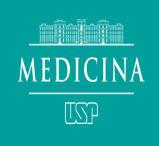

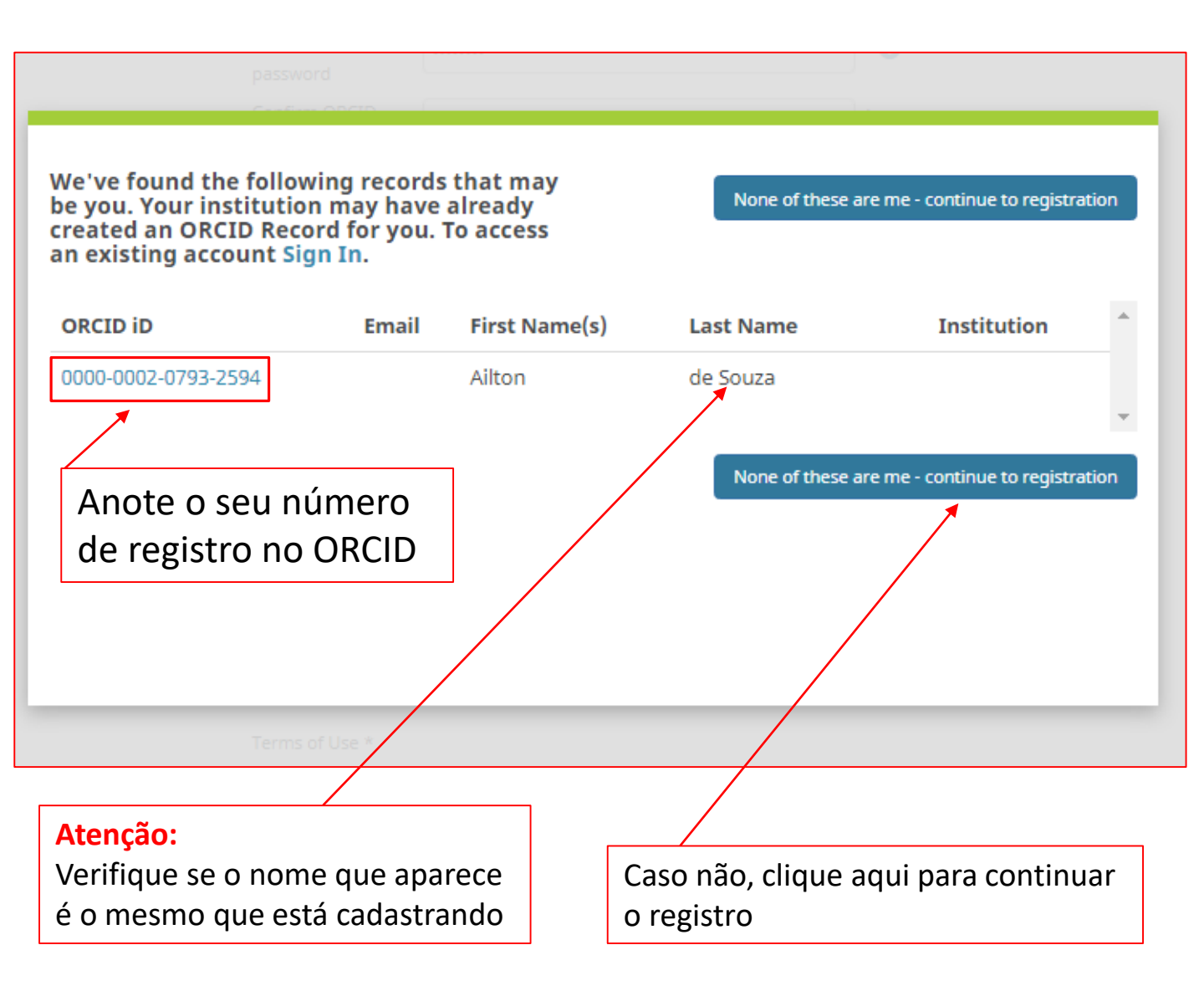

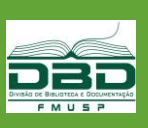

#### Pesquisando na Web of Science

Espaço de Aprendizagem

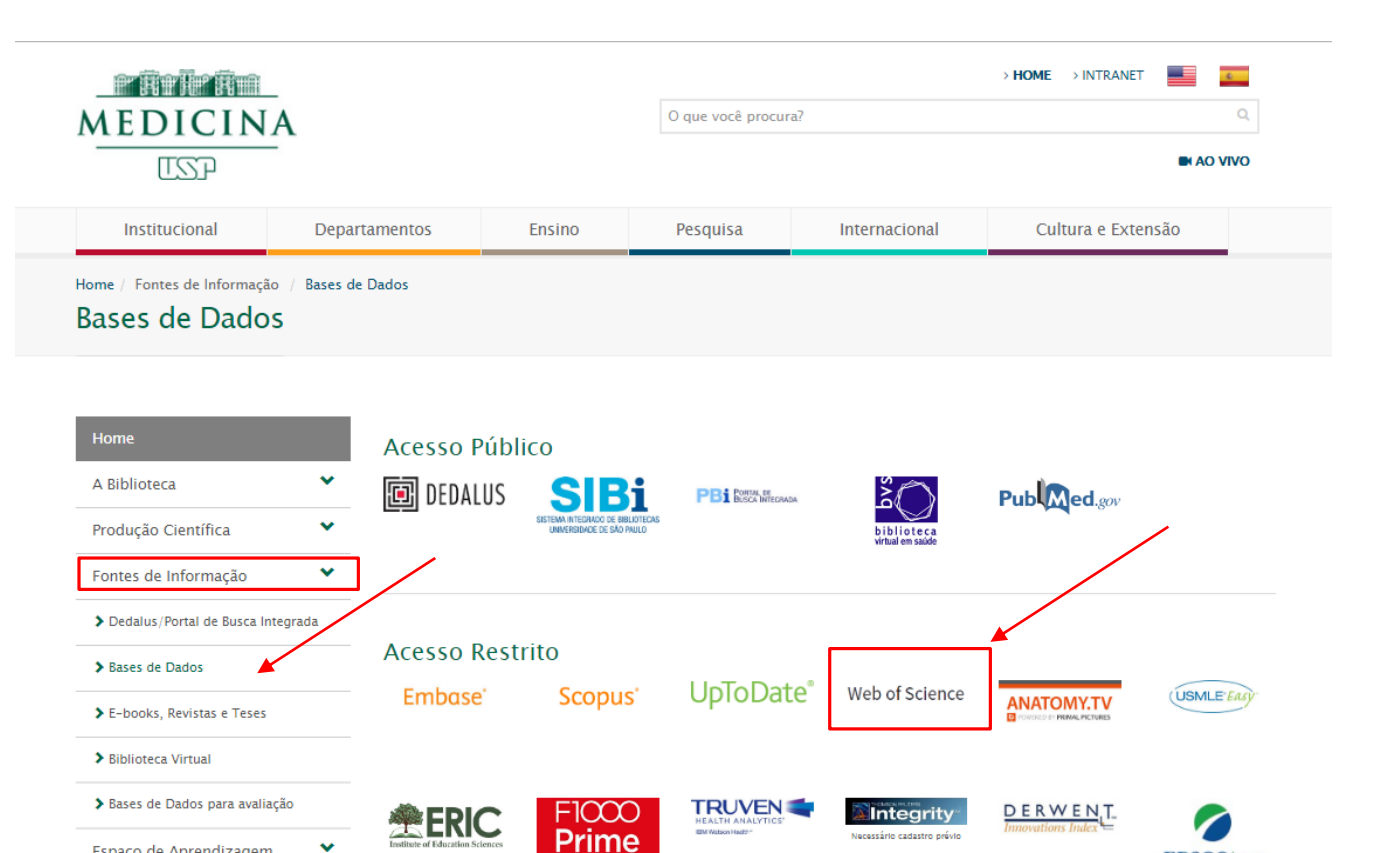

Acesse a Base de Dados Web of Science no site da biblioteca: http://www.fm.usp.br/biblioteca

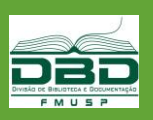

**EBSCO**host

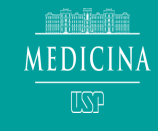

#### Pesquise sua produção Científica

| Web of Science InCites Journal Citation Reports Essential Science Indicators Er                                                                           | ndNote Publons     | Kopernio                     |                       | Entrar 🔻 Ajud         | la 🔻 Português 🔻                       |
|----------------------------------------------------------------------------------------------------|--------------------|------------------------------|-----------------------|-----------------------|----------------------------------------|
| Web of Science                                                                                                    |                    |                              |                       |                       | Clarivate<br>Analytics                 |
|                                                                                                    |                    | Ferramentas 👻                | Pesquisas e alertas 👻 | Histórico de pesquisa | i Lista marcada                        |
| Selecione uma base de dados       Principal Coleção do Web of Science         Pesquisa Básica       Pesquisa de referência citada       Pesquisa avançada | ▼<br>Busca por aut | tor Esc                      | colher est            | p Clain<br>a opção    | n your publications<br>kuour citations |
| Exemplo: oil spill* mediterranean<br>Tempo estipulado                                                                                                    |                    | Tópico<br>+ Adicionar lint   | Pesqu     Redefinir   | isa Dicas de pesquisa |                                        |
| Todos os anos (1900 - 2019) 💌<br>MAIS CONFIGURAÇÕES 💌                                                                                                    | Cliqu<br>a Bu      | ue aqui para<br>sca por auto | fazer<br>or           |                       |                                        |

CAPES

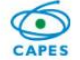

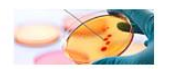

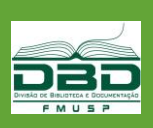

Pesquisando a Produção Científica

| Web of Science InCites Journal Citation Reports Essential Science Indicators Publon             | 15                                                 |
|-------------------------------------------------------------------------------------------------|----------------------------------------------------|
| Web of Science                                                                                  |                                                    |
| Pesquisa                                                                                        |                                                    |
| Selecione uma base de dados Principal Coleção do We                                             | eb of Science • Saiba mais                         |
| Pesquisa Básica Pesquisa de referência citada Pesquisa avan                                     | çada Busca por autor – Less                        |
| Digitar nome do autor Selecionar Domínio de pesquisa                                            | Selecionar a Organização                           |
| Sobrenome/Família Nome (Obrigatório)     Iniciais (até 4 permitidas)       smith     j          | Somente correspondências exatas 🗓                  |
| Sobrenome/Família Nome (Obrigatório)     Iniciais (até 4 permitidas)       OR     Smith     Jim | Somente correspondências exatas 🗓                  |
| + Adicionar variante do nome do autor Limpar todos os campos                                    | Selecionar Domínio de pesquisa 🕨 Encerrar pesquisa |
| Clicar aqui para adicionar                                                                      |                                                    |
| variações do nome do autor                                                                      | Para fazer a<br>busca clicar aqui                  |

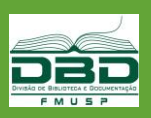

#### Salvando seus registros no Publons

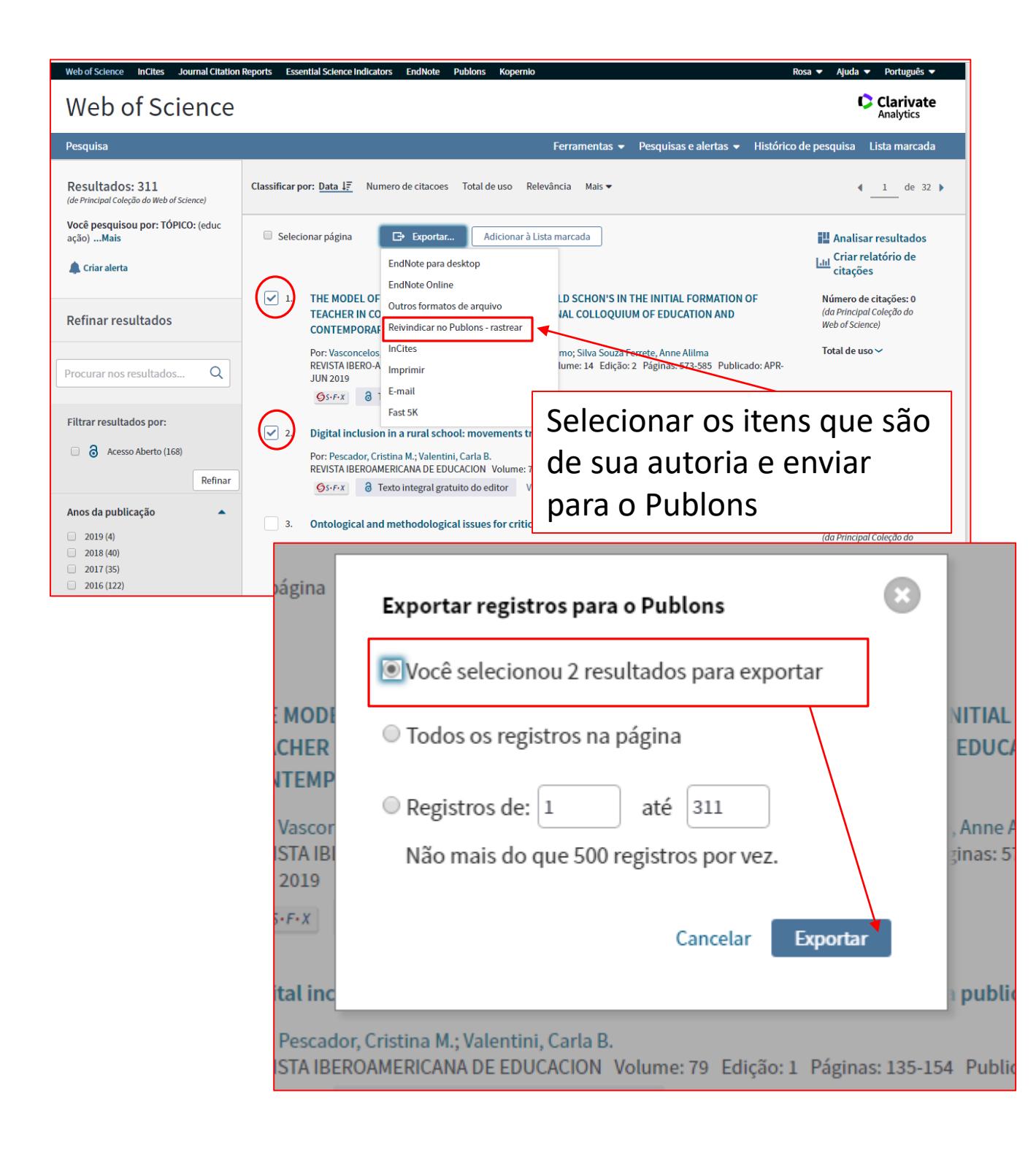

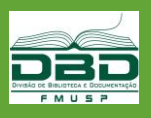

#### Busca na Scopus

#### Pesquise sua produção na Base Scopus

#### https://www.scopus.com/search/form.uri?display=basic

| Scopus                                                                                                    | Search                                                                 | Sources                              | Alerts                       | Lists                       | Help 🗸                             | SciVal                              | Register >                                       | Login 🗸                               |              |
|----------------------------------------------------------------------------------------------------|------------------------------------------------------------------------|--------------------------------------|------------------------------|-----------------------------|------------------------------------|-------------------------------------|--------------------------------------------------|---------------------------------------|--------------|
| Author search                                                                                                    |                                                                        |                                      |                              |                             |                                    |                                     |                                                  | Compa                                 | re sources > |
| To determine which author names should be grouped together under a single identifier n<br>source title, dates of publication, citations, and co-authors. Documents with insufficient d<br>matched to more than one document in Scopus are shown in search results. About Scopu | umber, the Scopus Aut<br>ata may not be matche<br>us Author Identifier | hor Identifier (<br>d, this can lead | uses an algo<br>I to more th | rithm that i<br>an one entr | natches author<br>y in the results | names based or<br>list for the same | n their affiliation, ad<br>: author. By default, | dress, subject ar<br>only details pag | rea, X<br>es |
| Document Authors Affiliations Advanced                                                                                                    |                                                                        |                                      |                              |                             |                                    |                                     |                                                  | Searc                                 | n tips ⑦     |
| Author last name Krieger                                                                                                    | >                                                                      | Author fir                           | st name                      |                             |                                    |                                     |                                                  |                                       | ×            |
| Affiliation<br>e.g. University of Toronto                                                                                                    |                                                                        | — 🗌 Show                             | exact match                  | nes only                    |                                    |                                     |                                                  | Sea                                   | rch Q        |
|                                                                                                    |                                                                        |                                      |                              |                             |                                    |                                     |                                                  |                                       |              |

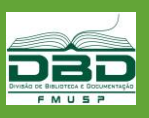

# Busca na Scopus

| Scopus                                                                                                  |                              |                          |                                                          |                              | Search        | Sources         | Alerts        | List     |
|----------------------------------------------------------------------------------------------------|------------------------------|--------------------------|----------------------------------------------------------|------------------------------|---------------|-----------------|---------------|----------|
| 46 of 88 author result                                                                                  | S                            |                          |                                                          |                              |               |                 |               |          |
| Author last name <b>"krieger"</b> , Author first name <b>"e</b> "                                       |                              |                          |                                                          |                              |               |                 |               |          |
| 🖉 Edit                                                                                                  |                              |                          |                                                          |                              |               |                 |               |          |
| The Scopus Author Identifier assigns a unique num<br>grouped separately. In this case, you may see more | ber to group<br>than 1 entry | s of docur<br>for the sa | ments written by the same<br>me author.                  | e author via an algorithm tl | nat matches a | uthorship base  | d on a certai | in crite |
| <ul> <li>Show exact matches only</li> <li>Show profile matches with one document</li> </ul>             |                              |                          |                                                          |                              |               |                 |               |          |
| Refine results                                                                                          |                              |                          | <ul> <li>Show documents</li> </ul>                       | View citation overview       | Request to r  | merge authors   |               |          |
| Limit to Exclude                                                                                        |                              |                          | Author                                                   | Documents                    | Subject area  |                 |               |          |
| Source title                                                                                            | <b>^</b>                     | □ 1                      | Lacava, F.<br>Krieger, P.<br>Ladygin, E.<br>Lacour, D.   | 795                          | Physics and   | Astronomy ; E   | ngineering ;  | Mathe    |
| Acta Physiologica Latino     Americana                                                                  | (5) >                        |                          | View last title 🗸                                        |                              |               |                 |               |          |
| American Journal Of Cardiology                                                                          | (3) >                        | 2                        | Krieger, José Eduardo                                    | 353                          | Medicine ; B  | liochemistry, G | ienetics and  | Molec    |
| American Journal Of Hypertension                                                                        | (3) >                        | $\checkmark$             | Krieger, Jose Eduardo<br>Krieger, Jose E.<br>Krieger, I. |                              | Agricultural  | and Biological  | Sciences;     |          |
| American Journal Of Physiology                                                                          | (3) >                        |                          | View last title 🗸                                        |                              |               |                 |               |          |
|                                                                                                    |                              |                          |                                                          |                              |               |                 |               |          |
|                                                                                                    | Sel                          | ecio                     | one                                                      |                              |               |                 |               |          |

#### A Scopus mostra as variações do Nome

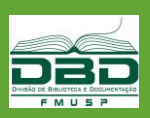

MEDICINA

#### **Exportar registros**

| Scopus                              |                    |                                                                     | Search                                                           | Sources                | Alerts        | Lists       | Help 🗸                                     | SciVal 🤊                                 | Register              | > Login ~               | $\equiv$      |
|-------------------------------------|--------------------|---------------------------------------------------------------------|------------------------------------------------------------------|------------------------|---------------|-------------|--------------------------------------------|------------------------------------------|-----------------------|-------------------------|---------------|
| 11,031 docun                        | nent result        | S                                                                   |                                                                  |                        |               | View seco   | ondary docume                              | nts View 31                              | 35 patent result      | s View 1370 N           | 1endeley Data |
| AUTHOR-NAME(krieger)                | rt 🔊 Set feed      |                                                                     |                                                                  |                        |               |             |                                            |                                          |                       |                         |               |
|                                     |                    |                                                                     |                                                                  |                        |               |             |                                            |                                          |                       |                         |               |
| Search within results               | Q                  | 00 Analyze search                                                   | results                                                          |                        |               |             | Show all                                   | abstracts S                              | ort on: Date (n       | ewest)                  | ~             |
| Refine results                      |                    | □ All ~ Export                                                      | Download View citation o                                         | overview View          | r cited by    | Add to List | ··· 6                                      |                                          |                       |                         |               |
| Limit to Exclude                    |                    | Document t                                                          | itle                                                             |                        |               |             | Authors                                    |                                          | Year Sourc            | 2                       | Cited by      |
| Access type ①                       | (2.347)            | <ul> <li>Metabolic sy<br/>cognition ar</li> </ul>                   | ndrome alters relationships be<br>id white matter hyperintensity | etween cardiom<br>load | etabolic vari | ables,      | Alkan, E., T<br>T.P., Sterr, /             | aporoski,<br>A., (),                     | 2019 Scient<br>9(1),4 | ific Reports<br>356     | 0             |
| □ Other                             | (8,684) >          | Open Acces                                                          | :                                                                |                        |               |             | Negrão, A.E<br>S.L.H.                      | 3., Evans,                               |                       |                         |               |
| Year                                | ^                  | View abstrac                                                        | t√ Buscarna Niew at                                              | Publisher Rel          | ated docum    | ents        |                                            |                                          |                       |                         |               |
| <ul><li>2019</li><li>2018</li></ul> | (215) ><br>(487) > | <ul> <li>2 Multi-ances<br/>physical acti<br/>Open Access</li> </ul> | try study of blood lipid levels ic<br>vity<br>;                  | dentifies four loo     | i interactin  | g with      | Kilpeläinen<br>Bentley, A.f<br>R., (), Rao | , T.O.,<br>R., Noordam,<br>, D.C., Loos, | 2019 Natur<br>10(1),2 | e Communications<br>376 | 2             |

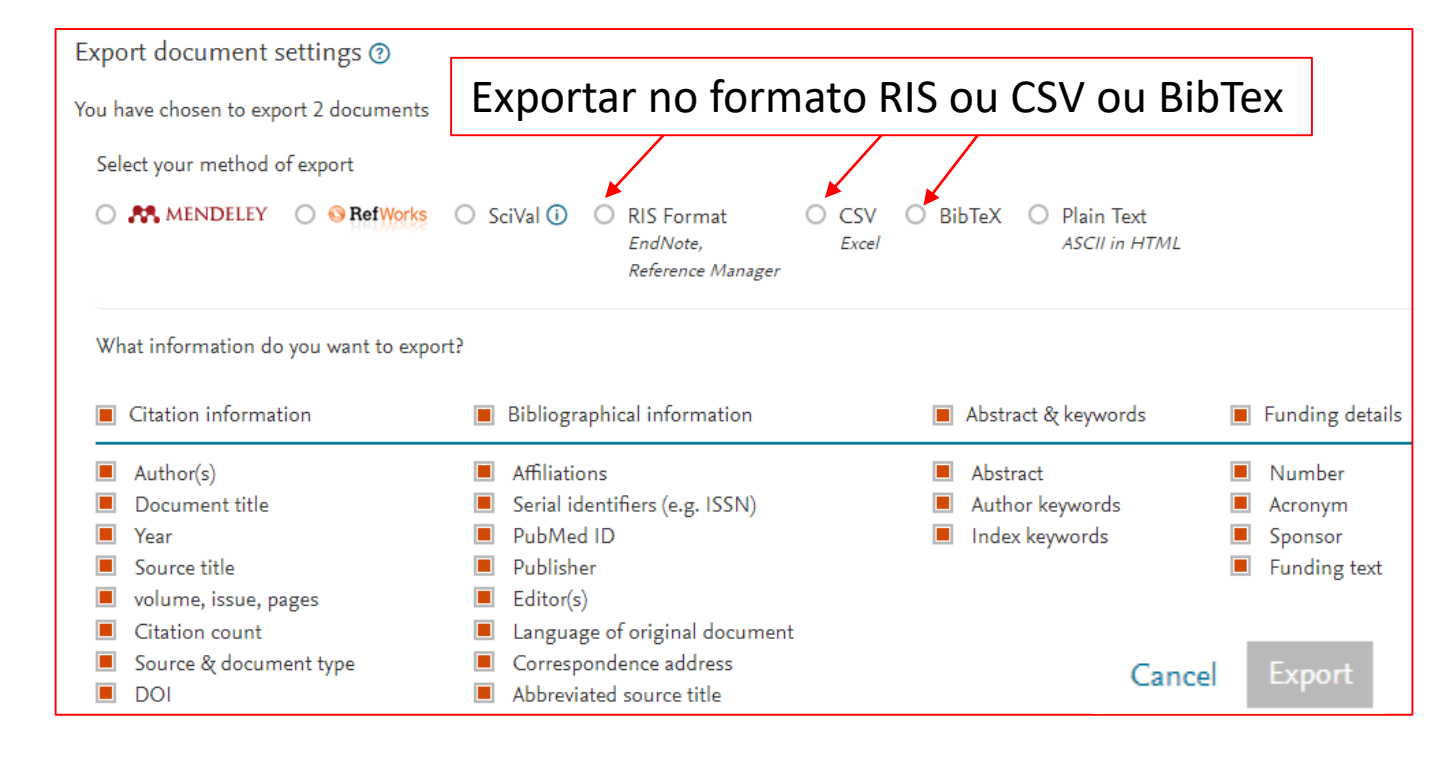

Após exportar para o formato escolhido, fazer a importação para o Publons, conforme instruções <u>na página 14</u>

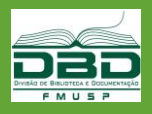

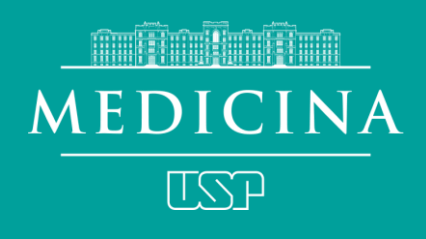

Av. Dr. Arnaldo, 455 • Cerqueira César São Paulo • Brasil • 01246 903 www.fm.usp.br

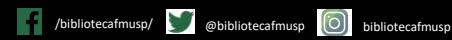